*By Falko Timme* Published: 2008-12-10 17:26

# How To Resize RAID Partitions (Shrink & Grow) (Software RAID)

Version 1.0 Author: Falko Timme <ft [at] falkotimme [dot] com> Last edited 11/24/2008

This article describes how you can shrink and grow existing software RAID partitions. I have tested this with **non-LVM** RAID1 partitions that use ext3 as the file system. I will describe this procedure for an intact RAID array and also a degraded RAID array.

If you use LVM on your RAID partitions, the procedure will be different, so do not use this tutorial in this case!

I do not issue any guarantee that this will work for you!

## **1** Preliminary Note

A few days ago I found out that one of my servers had a degraded RAID1 array (/dev/md2, made up of /dev/sda3 and /dev/sdb3; /dev/sda3 had failed, /dev/sdb3 was still active):

How To Resize RAID Partitions (Shrink & Grow) (Software RAID)

unused devices: <none>
server1:~#

I tried to fix it (using this <u>tutorial</u>), but unfortunately at the end of the sync process (with 99.9% complete), the sync stopped and started over again. As I found out, this happened because there were some defect sectors at the end of the (working) partition /dev/sdb3 - this was in /var/log/kern.log:

Nov 22 18:51:06 server1 kernel: sdb: Current: sense key: Aborted Command Nov 22 18:51:06 server1 kernel: end\_request: I/O error, dev sdb, sector 1465142856

So this was the worst case that could happen - /dev/sda dead and /dev/sdb about to die. To fix this, I imagined I could shrink /dev/md2 so that it leaves out the broken sectors at the end of /dev/sdb3, then add the new /dev/sda3 (from the replaced hard drive) to /dev/md2, let the sync finish, remove /dev/sdb3 from the array and replace /dev/sdb with a new hard drive, add the new /dev/sdb3 to /dev/md2, and grow /dev/md2 again.

This is one of the use cases for the following procedures (I will describe the process for an intact array and a degraded array).

Please note that /dev/md2 is my system partition (mount point /), so I had to use a rescue system (e.g. Knoppix Live-CD) to resize the array. If the array you want to resize is not your system partition, you probably don't need to boot into a rescue system; but in either case, make sure that the array is unmounted!

## **2 Intact Array**

I will describe how to resize the array /dev/md2, made up of /dev/sda3 and /dev/sdb3.

## 2.1 Shrinking An Intact Array

Boot into your <u>rescue system</u> and activate all needed modules:

modprobe md

modprobe linear

modprobe multipath

| modprobe raid0  |  |  |
|-----------------|--|--|
| modprobe raid1  |  |  |
| modprobe raid5  |  |  |
| modprobe raid6  |  |  |
| modprobe raid10 |  |  |

#### Then activate your RAID arrays:

cp /etc/mdadm/mdadm.conf /etc/mdadm/mdadm.conf\_orig

mdadm --examine --scan >> /etc/mdadm/mdadm.conf

mdadm -A --scan

Run

e2fsck -f /dev/md2

to check the file system.

/dev/md2 has a size of 40GB; I want to shrink it to 30GB. First we have to shrink the file system with resize2fs; to make sure that the file system fits into the 30GB, we make it a little bit smaller (25GB) so we have a little security margin, shrink /dev/md2 to 30GB, and the resize the file system (again with resize2fs) to the max. possible value:

resize2fs /dev/md2 25G

Now we shrink /dev/md2 to 30GB. The --size value must be in KiBytes (30 x 1024 x 1024 = 31457280); make sure it can be divided by 64:

mdadm --grow /dev/md2 --size=31457280

Next we grow the file system to the largest possible value (if you don't specify a size, resize2fs will use the largest possible value)...

resize2fs /dev/md2

... and run a file system check again:

e2fsck -f /dev/md2

That's it - you can now boot into the normal system again.

## 2.2 Growing An Intact Array

Boot into your rescue system and activate all needed modules:

 modprobe
 md

 modprobe
 linear

 modprobe
 multipath

 modprobe
 raid0

 modprobe
 raid1

 modprobe
 raid5

modprobe raid6

modprobe raid10

#### Then activate your RAID arrays:

cp /etc/mdadm/mdadm.conf /etc/mdadm/mdadm.conf\_orig

mdadm --examine --scan >> /etc/mdadm/mdadm.conf

mdadm -A --scan

Now we can grow /dev/md2 as follows:

mdadm --grow /dev/md2 --size=max

--size=max means the largest possible value. You can as well specify a size in KiBytes (see previous chapter).

Then we run a file system check...

e2fsck -f /dev/md2

..., resize the file system...

resize2fs /dev/md2

... and check the file system again:

e2fsck -f /dev/md2

Afterwards you can boot back into your normal system.

## **3 Degraded Array**

I will describe how to resize the degraded array /dev/md2, made up of /dev/sda3 and /dev/sdb3, where /dev/sda3 has failed:

## 3.1 Shrinking A Degraded Array

Before we boot into the rescue system, we must make sure that /dev/sda3 is really removed from the array:

```
mdadm --manage /dev/md2 --fail /dev/sda3
mdadm --manage /dev/md2 --remove /dev/sda3
```

Then we overwrite the superblock on /dev/sda3 (this is very important - if you forget this, the system might now boot anymore after the resizal!):

mdadm --zero-superblock /dev/sda3

### Boot into your rescue system and activate all needed modules:

| nodprobe md        |
|--------------------|
| nodprobe linear    |
| nodprobe multipath |
| nodprobe raid0     |
| nodprobe raid1     |
| nodprobe raid5     |
| nodprobe raid6     |
| nodprobe raid10    |

### Then activate your RAID arrays:

cp /etc/mdadm/mdadm.conf /etc/mdadm/mdadm.conf\_orig

mdadm --examine --scan >> /etc/mdadm/mdadm.conf

mdadm -A --scan

Run

e2fsck -f /dev/md2

to check the file system.

/dev/md2 has a size of 40GB; I want to shrink it to 30GB. First we have to shrink the file system with resize2fs; to make sure that the file system fits into the 30GB, we make it a little bit smaller (25GB) so we have a little security margin, shrink /dev/md2 to 30GB, and the resize the file system (again with resize2fs) to the max. possible value:

resize2fs /dev/md2 25G

Now we shrink /dev/md2 to 30GB. The --size value must be in KiBytes (30 x 1024 x 1024 = 31457280); make sure it can be divided by 64:

mdadm --grow /dev/md2 --size=31457280

Next we grow the file system to the largest possible value (if you don't specify a size, resize2fs will use the largest possible value)...

resize2fs /dev/md2

... and run a file system check again:

e2fsck -f /dev/md2

Then boot into the normal system again and run the following two commands to add /dev/sda3 back to the array /dev/md2:

mdadm --zero-superblock /dev/sda3

mdadm -a /dev/md2 /dev/sda3

How To Resize RAID Partitions (Shrink & Grow) (Software RAID)

Take a look at

cat /proc/mdstat

and you should see that /dev/sdb3 and /dev/sda3 are now being synced.

### **3.2 Growing A Degraded Array**

Before we boot into the rescue system, we must make sure that /dev/sda3 is really removed from the array:

mdadm --manage /dev/md2 --fail /dev/sda3

mdadm --manage /dev/md2 --remove /dev/sda3

Then we overwrite the superblock on /dev/sda3 (this is very important - if you forget this, the system might now boot anymore after the resizal!):

mdadm --zero-superblock /dev/sda3

Boot into your **rescue system** and activate all needed modules:

| modprobe md        |  |
|--------------------|--|
| modprobe linear    |  |
| modprobe multipath |  |
| modprobe raid0     |  |
| modprobe raid1     |  |

| modprobe raid5  |  |  |
|-----------------|--|--|
| modprobe raid6  |  |  |
| modprobe raid10 |  |  |

#### Then activate your RAID arrays:

cp /etc/mdadm/mdadm.conf /etc/mdadm/mdadm.conf\_orig

mdadm --examine --scan >> /etc/mdadm/mdadm.conf

mdadm -A --scan

Now we can grow /dev/md2 as follows:

mdadm --grow /dev/md2 --size=max

--size=max means the largest possible value. You can as well specify a size in KiBytes (see previous chapter).

Then we run a file system check...

e2fsck -f /dev/md2

..., resize the file system...

resize2fs /dev/md2

How To Resize RAID Partitions (Shrink & Grow) (Software RAID)

... and check the file system again:

e2fsck -f /dev/md2

Then boot into the normal system again and run the following two commands to add /dev/sda3 back to the array /dev/md2:

mdadm --zero-superblock /dev/sda3

mdadm -a /dev/md2 /dev/sda3

#### Take a look at

cat /proc/mdstat

and you should see that /dev/sdb3 and /dev/sda3 are now being synced.

## 4 Links

- Knoppix: http://www.knoppix.net/